1) После того, как сохранили файл с вопросами (см. инструкцию по сохранению тестовых вопросов в GiFT формате). Переходим на сайт moodle.bsatu.by. Вводим логин и пароль. Выбираем нужный курс.

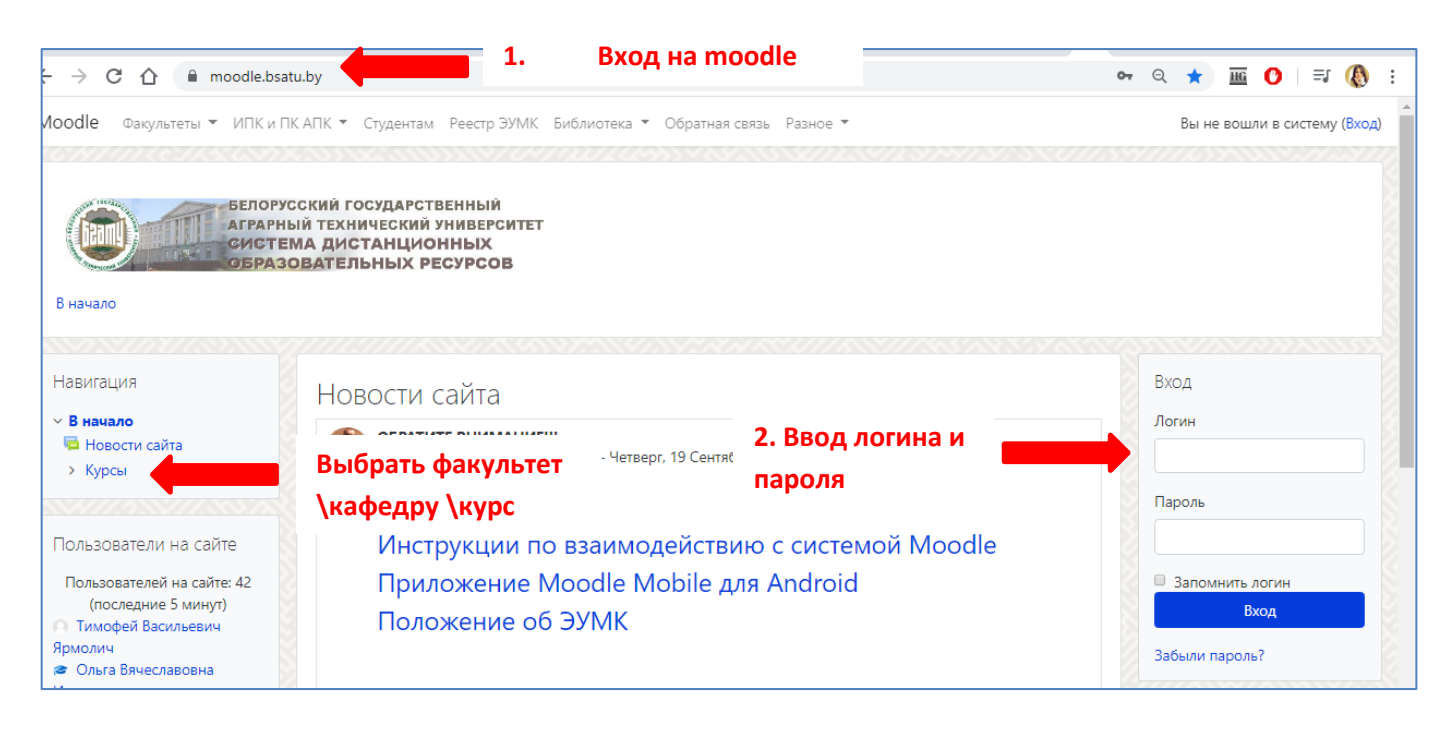

Нажимаем на кнопку «Режим редактирования». Справа вверху.

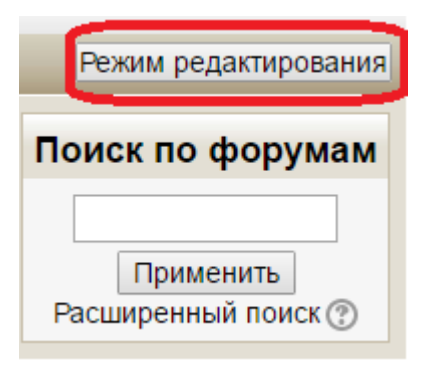

## Нажимаем «Добавить элемент или ресурс». Выбираем «Тест» и нажимаем кнопку «Добавить».

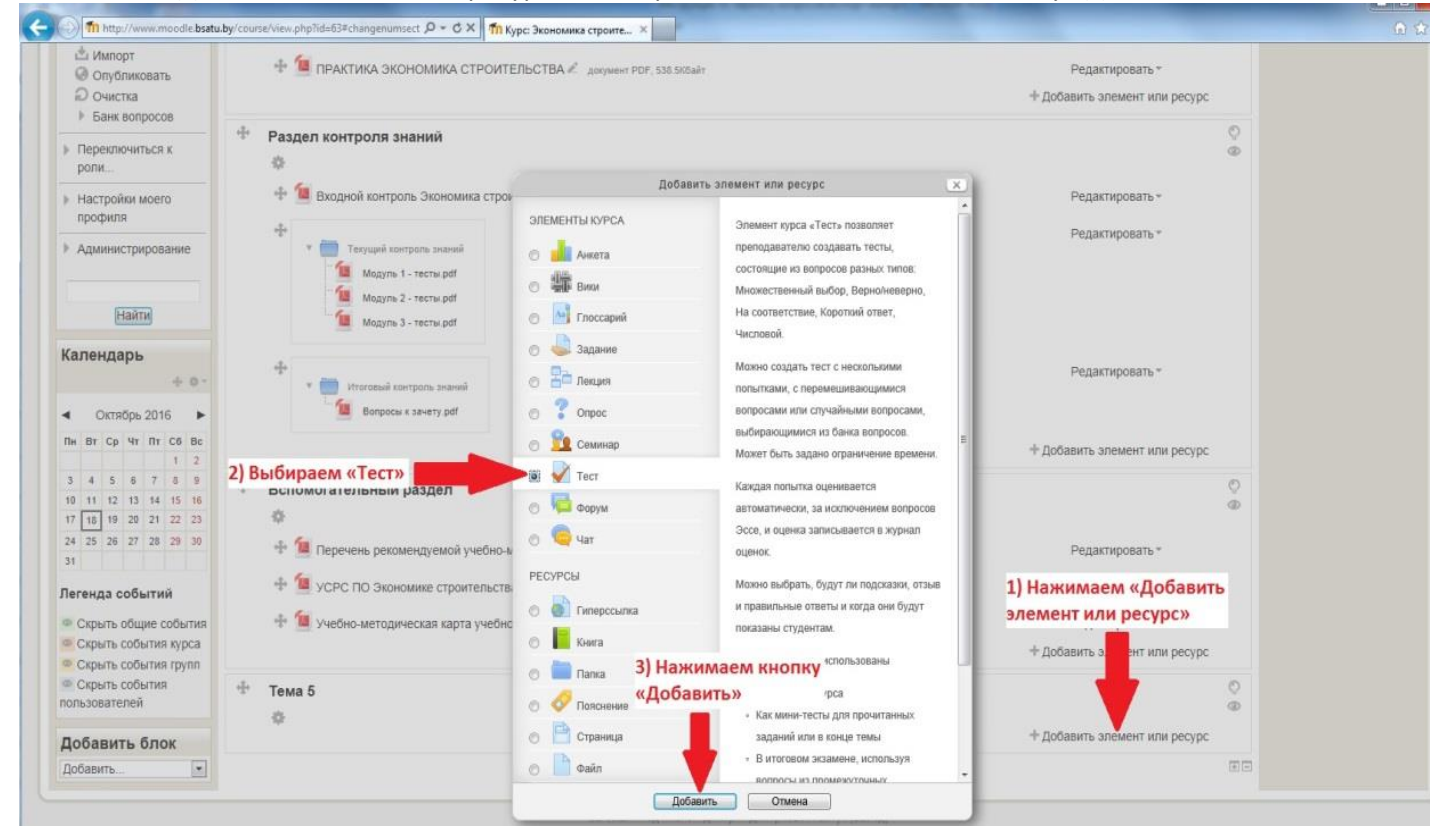

 Обязательно вводим название теста! Далее последовательно открывая настройки выставляем необходимые. Нажимаем кнопку «Сохранить и показать».

| Moodle Факультеты - ИПК и ПК                                            | АПК 👻 Студентам Реестр ЭУМК Библиотека 💌   | Обратная связь Разное 👻                      |                 |
|-------------------------------------------------------------------------|--------------------------------------------|----------------------------------------------|-----------------|
| Навигация 🕂 🗘 🗸                                                         | Лобавить Тест в Разлел.                    |                                              |                 |
| V R HEILERO                                                             | ✓ дооавить тест в раздел                   | контроля знаниие                             |                 |
| Аличный кабинет                                                         |                                            |                                              |                 |
| > Moodle                                                                | 🔹 Общее                                    |                                              |                 |
| У Курсы                                                                 | Натерина                                   |                                              |                 |
| <ul> <li>Факультет</li> </ul>                                           |                                            |                                              |                 |
| Предпринимательства и                                                   | Betweener                                  |                                              |                 |
| управления                                                              | вступление                                 | <b>↓ B</b> <i>I</i> ≔ ⊨ % % (                | 🖬 🗟 🔮 🛤 🖓       |
| > Кафедра "Высшая                                                       |                                            |                                              |                 |
| математика"                                                             |                                            |                                              |                 |
| > Кафедра "Информационных                                               |                                            |                                              |                 |
| технологий и моделирования                                              | ВВОД НАЗВАНИЯ ТЕСТА                        |                                              |                 |
| > Кафедра "Менеджмент и<br>и                                            |                                            |                                              |                 |
| маркетинг                                                               |                                            |                                              |                 |
| <ul> <li>кафедра зчет, анализ и<br/>аудит"</li> </ul>                   |                                            |                                              |                 |
| <ul> <li>Кафедра "Экономика и</li> </ul>                                |                                            |                                              |                 |
| организация предприятий                                                 |                                            |                                              |                 |
| АПК"                                                                    |                                            |                                              |                 |
| УУМК "Инвестиционное                                                    |                                            | Отображать описание / вступление на странице | курса 🕜         |
| проектирование и бизнес-                                                |                                            |                                              |                 |
| план                                                                    | 🕒 🕨 Синхронизация                          | НАСТРОИКИ                                    | TECTA           |
| > Участники                                                             | · · · · ·                                  |                                              |                 |
| ♥ Значки                                                                | <ul> <li>Оценка</li> </ul>                 |                                              |                 |
| Компетенции                                                             |                                            |                                              |                 |
| ШОЦенки                                                                 | Расположение                               |                                              |                 |
| > Общее                                                                 | Писположение                               |                                              |                 |
| <ul> <li>Пеорегический раздел</li> <li>Практический раздел</li> </ul>   | • Сройства вопроса                         |                                              |                 |
| <ul> <li>Практический раздел</li> <li>Раздел контроля значий</li> </ul> | своиства вопроса                           |                                              |                 |
| <ul> <li>Раздел коптроля зпапии</li> <li>Вспомогательный</li> </ul>     |                                            |                                              |                 |
| раздел                                                                  | <ul> <li>пастройки просмотра ()</li> </ul> |                                              |                 |
| Инновационное развитие                                                  | Duouwuči pus                               |                                              |                 |
| организации (предприятия)                                               | <ul> <li>внешнии вид</li> </ul>            |                                              |                 |
| > Innovative development of                                             |                                            | НАЖАТЬ                                       | «СОХРАНИТЬ      |
| organization (enterprises)                                              | Дополнительные ограничен                   | ия на попытки                                |                 |
| Риск-менеджмент и                                                       |                                            | ΝΠΟΚΔ3                                       | АТЬ»            |
| антикризисное управление                                                | Итоговый отзыв Ø                           |                                              |                 |
| <ul> <li>Механизмы оценки</li> </ul>                                    |                                            |                                              |                 |
| эффективности принятия                                                  | Общие настройки модуля                     |                                              |                 |
| > ЭУМК "Управление                                                      |                                            |                                              |                 |
| инвестициями и                                                          | Компетенции                                |                                              |                 |
| инновациями"                                                            |                                            |                                              |                 |
| > ЭУМК "Менеджмент                                                      |                                            | Сохранить и вернуться к курсу Сохранить и    | показать Отмена |
| рисков и страхования" 1-26                                              |                                            |                                              |                 |

## 4) Нажимаем кнопку «Редактировать тест».

| Тест                 |                                   | Метод оценивания: Высшая оценка         |    |
|----------------------|-----------------------------------|-----------------------------------------|----|
|                      |                                   | Пока не добавлено ни одного вопроса     |    |
|                      | пажато<br>«РЕДАКТИРОВАТЬ<br>ТЕСТ» | Редактировать тест<br>Вернуться к курсу |    |
| 🗃 Вопросы к экзаменј | /                                 | Перейти на                              | \$ |

5) Нажимаем добавить и выбираем вариант составления тестов. «Новый вопрос» – добавление вопроса вручную. «Из банка вопросов» - выбрать из банка вопросов конкретные вопросы. «Случайный вопрос» случайная выборка вопросов из выбранной категории (задаются параметры категории откуда добавлять и количество случайных вопросов). По завершении выборки вопросов нажать добавить вопросы в тест

| Редактирование теста: Тестø<br>вопросы: 0   Этот тест открыт |                                                         | Максимальная оценка 10,00 Сохранить                                                 |
|--------------------------------------------------------------|---------------------------------------------------------|-------------------------------------------------------------------------------------|
| Распределить Выберите несколько элементов                    |                                                         | Итоговый балл: 0,00                                                                 |
|                                                              | НАЖАТЬ «ДОБАВИТ<br>выбрать вариант<br>составления теста | Ъ» и Перемешать<br>Добавить ▼ + новый вопрос + из банка вопросов + случайный вопрос |
| ⊣ Вопросы к экзамену                                         | Перейти на \$                                           | Список литературы 🛏                                                                 |

6) Всё. Тест готов.